## VASLアイコン設定変更-VASL6.4以降

001:手榴弾を投げようとしているSK1の パッケージと同じ絵柄のアイコンを押した状態 「select QC configuration」はデフォルトでは Built-inとなっているので、その下の「Copy...」で 複製すると画面のように(copy)のものが生成される

もし間違っても修正可能なようにこちらを選択して おく

| 3 | Select                               |
|---|--------------------------------------|
|   | 📓 Show/Hide overview window          |
| ō | Save map as PNG image                |
|   | Save map contents as plain text file |
| đ | Pick new boards for this scenario    |
|   | Dice-over-the-map toolbar            |
|   | Toolbar activation (on/off)          |
|   | Select QC configuration              |
| ۲ | Built-in configuration               |
| 0 | Built-in configuration (copy)        |
| 0 | Built-in configuration (copy) (copy) |
|   | Copy current QC configuration        |
| 8 | Delete current QC configuration      |
| 0 | Modify current QC configuration      |
|   | Convert pre-6.2 game                 |

002:画面の最大化を外し※、先ほどの画面で下から2つ目の「Modify…」をクリック するとこの画面のように子画面が開くので横に置くとよい ※デュアルモニタ環境であれば別モニタに子ウインドウを出せば最大化のままも可

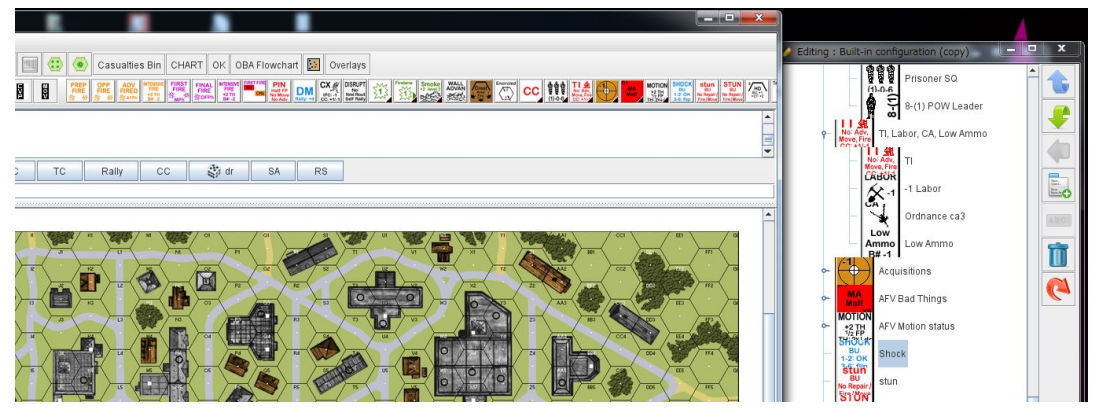

003:子画面でアイコンを選択するとこのように文字の背景がハイライトされます

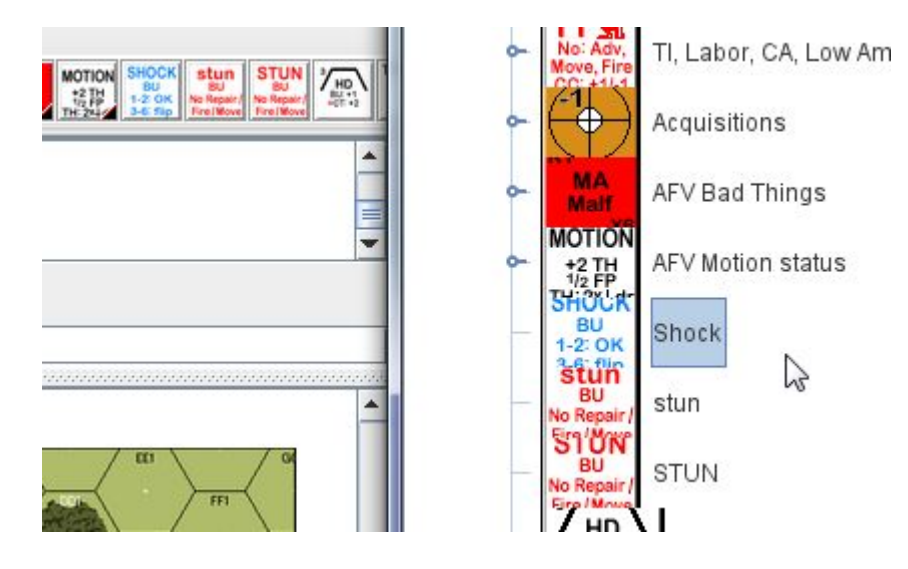

004:002の右端のアイコンの中で上から4つ目の表のようなアイコンをクリックすると、 空の「Empty menu title」が設置される

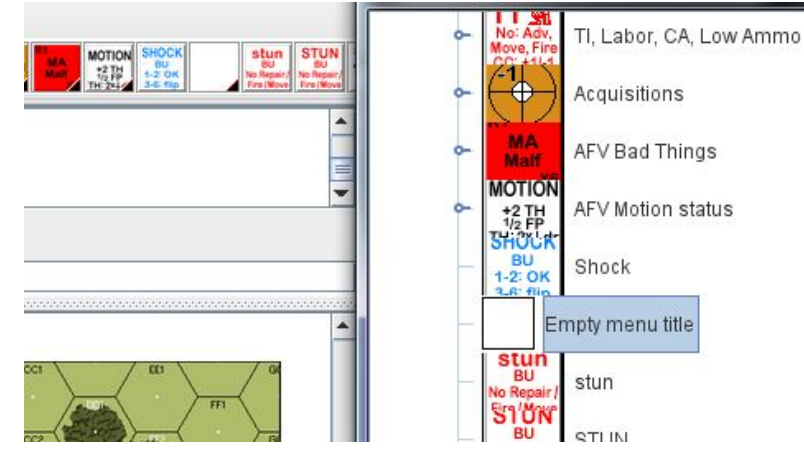

005:この新しく置いたメニューアイコンを選択しておき、メイン画面のアイコンから ここに入れたいものをドラッグする(ここではShock)と中に格納されるとともに 先ほどの空のアイコンに画像が入る(カーソル位置参照)

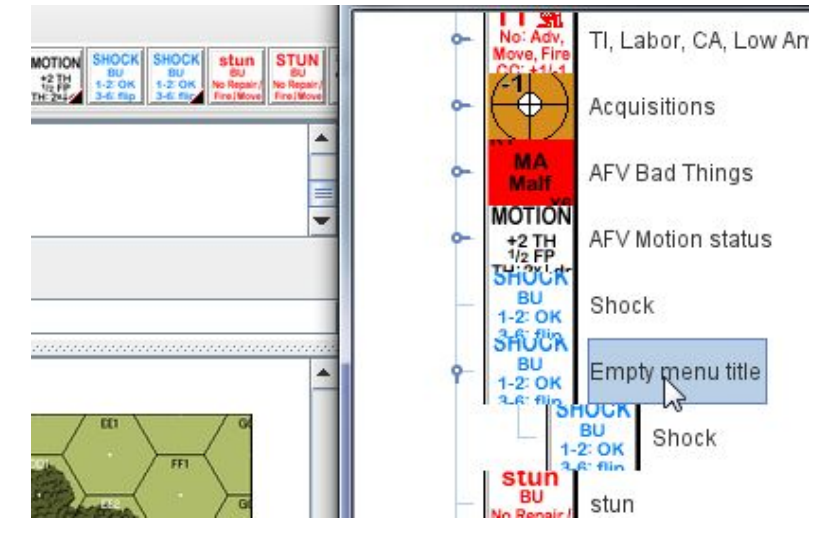

006:ここではShockなどAFVにbadなものを集める例として先ほどの空のアイコンに 集約を続けています

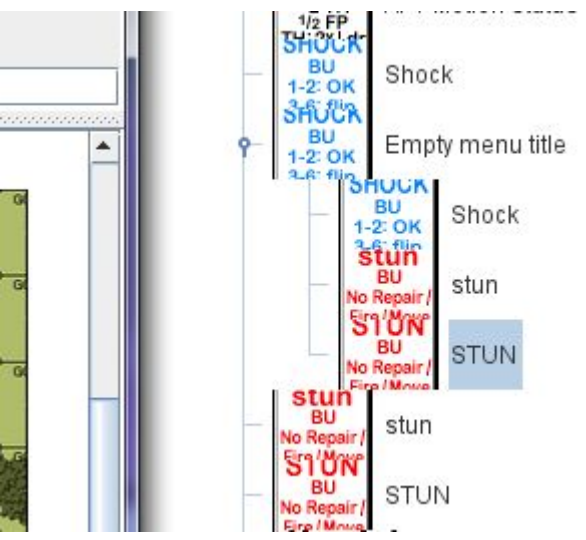

## VASLアイコン設定変更-VASL6.4以降

007:この状態ではShockが重複するため元からあった単独のShockを子画面で選択し、 ごみ箱アイコンで削除→右008:削除後の状態

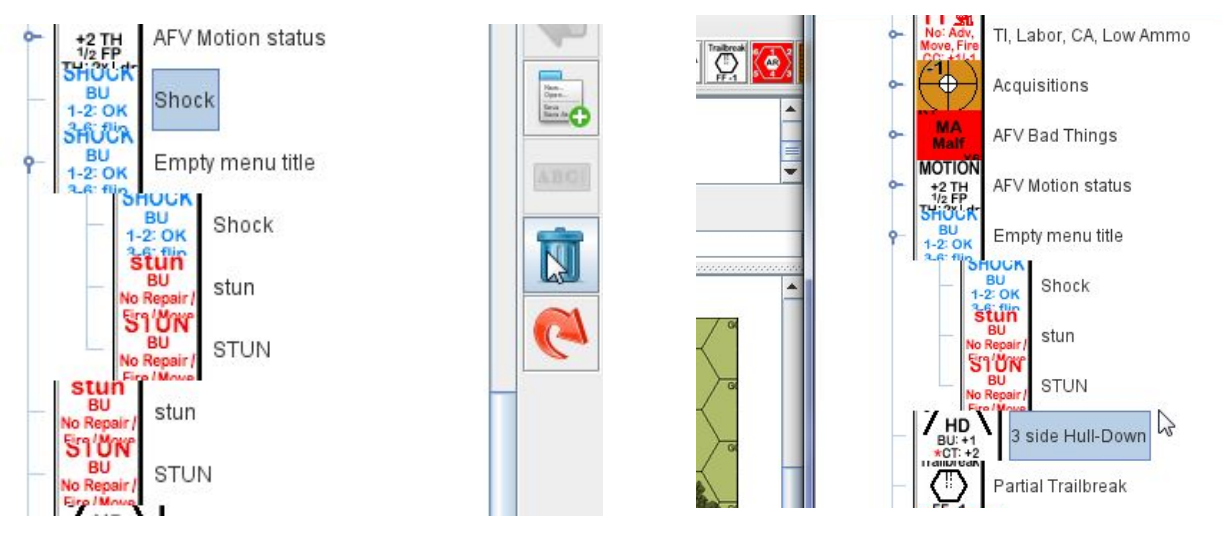

009:機能面ではオプションとして、アイコン群の名称変更には対象とするアイコンを 選択し、子画面右の「ABC」と書いてあるアイコンをクリックすると名称変更可能

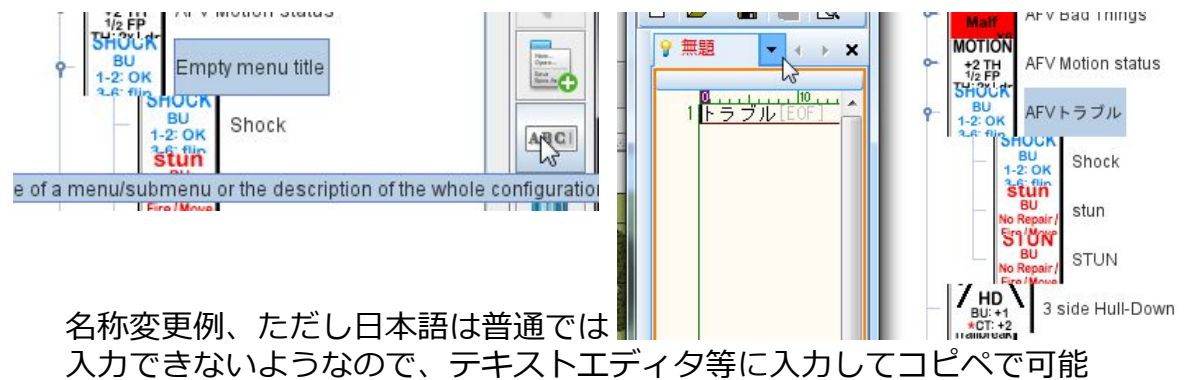

010:残留火力に火線を統合した例

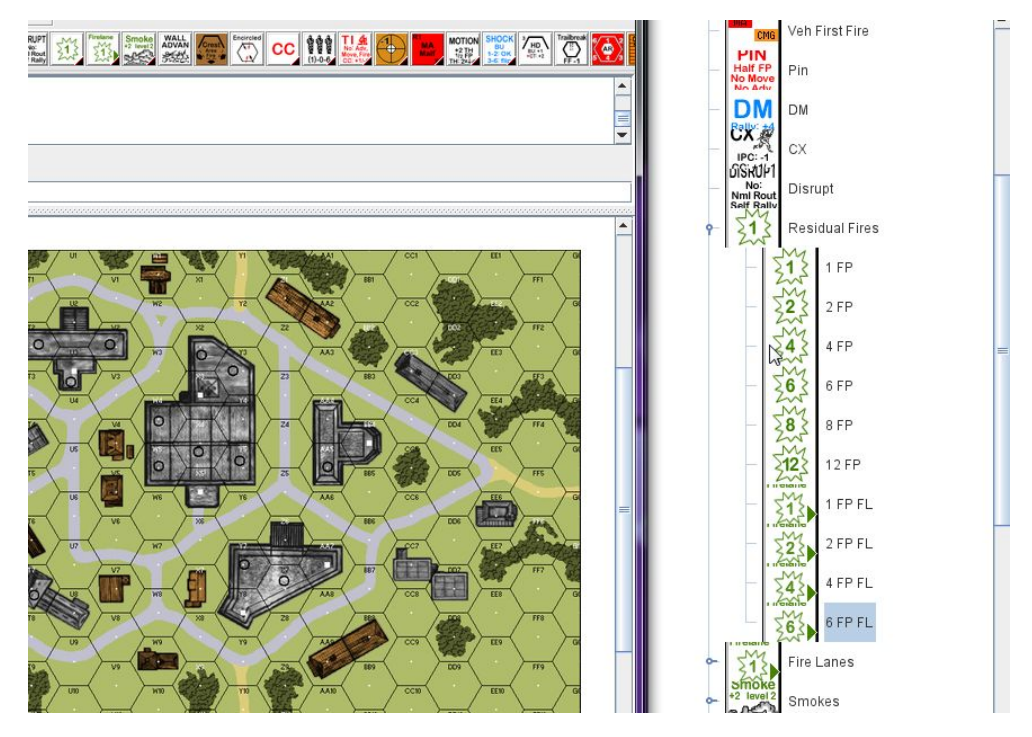

## VASLアイコン設定変更-VASL6.4以降【追加編】

011: Shockなどを統合し、火線を残留火力に入れて元アイコンを消した状態の親画面

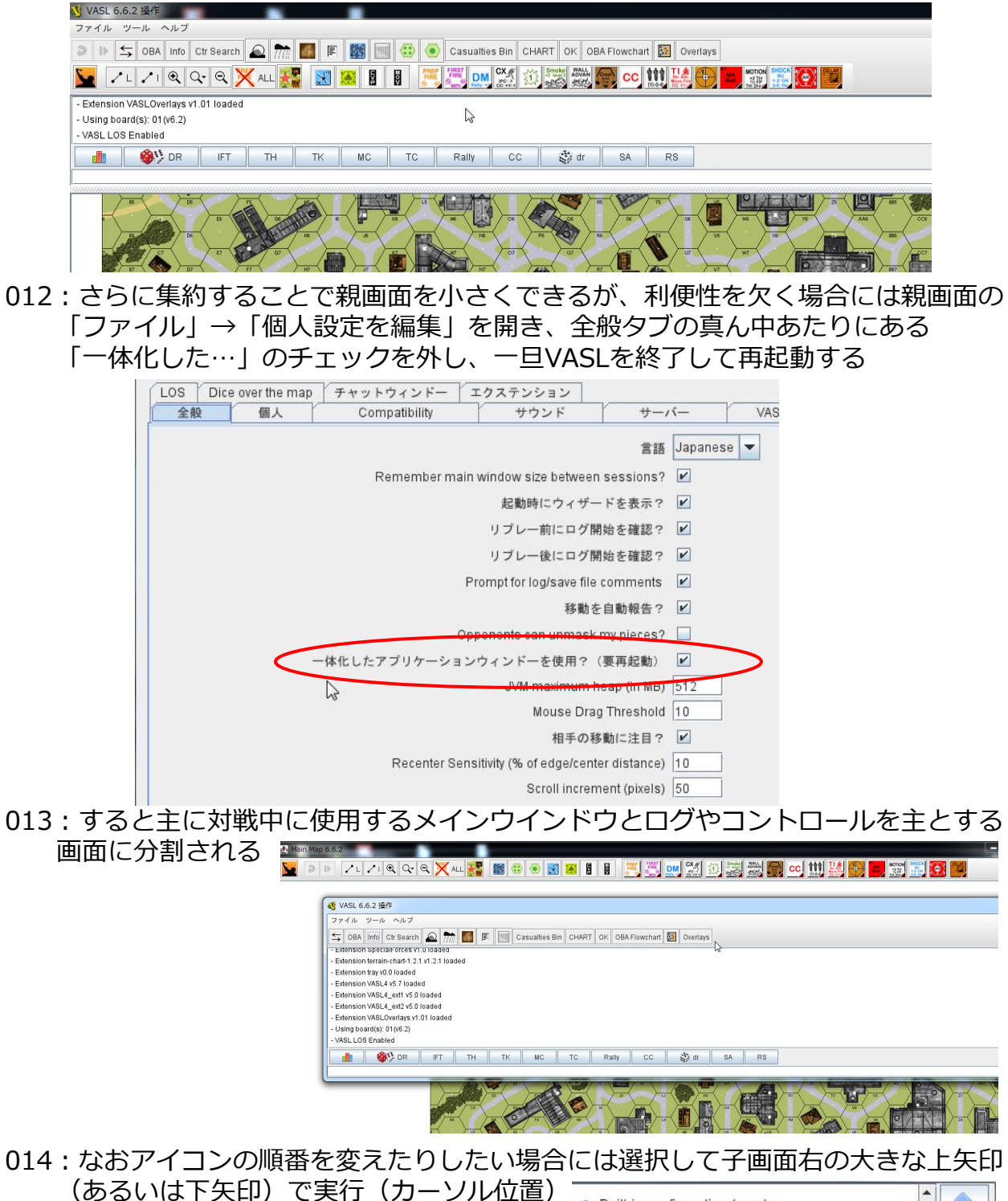

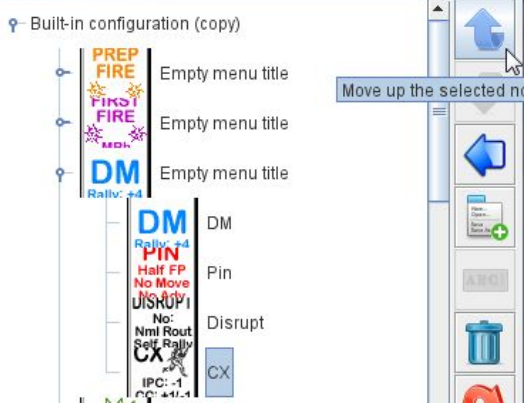